<u>સરકારી વિનયન અને વાણિજ્ય કોલેજ - પડધરી</u>

# ઃ <u>બી.એ./બી.કોમ.સેમેસ્ટર –૧ પ્રવેશ નોટીસ</u> ઃ

• ઓનલાઈન ફોર્મ ભરવાની વેબસાઈટ : https://student.gujgov.edu.in/

| B.Com sem-1 | 06/08/2021 થી 18/08/2021 |
|-------------|--------------------------|
| B.A. sem-1  | 06/08/2021 થી 18/08/2021 |

- નીચે મુજબનાં ડોક્યુમેન્ટ્સ ઓરીજીનલમાંથી સ્કેન કરી અપલોડ કરવાના રહેશે.
  - > ધો.૧૨ માર્કશીટની નકલ (તમામ પ્રયત્નોની માર્કશીટ)
    - ∘ ઓનાલાઈન માર્કશીટ શાળાનાં સહી-સિક્કાવાળી સાથે જ માન્ય રહેશે.
  - > ધો.૧૦ માર્કશીટની નકલ (તમામ પ્રયત્નોની માર્કશીટ)
  - > શાળા છોડ્યાનું પ્રમાણપત્ર
  - > ધો.૧૨ ટ્રાયલ સર્ટી (ધોરણ-૧૨માં અભ્યાસ કરેલ શાળામાંથી કઢાવવાનું રહેશે.)
  - ≻ આધારકાર્ડ
  - > જાતિનું પ્રમાણપત્ર (SC/ST/OBC/EWS)
  - > નોન ક્રીમીલેયર સર્ટિફિકેટ (માત્ર OBC માટે ૦૧/૦૪/૨૦૨૦ પછીનું)
  - > શારીરિક અશક્તતાનું પ્રમાણપત્ર (જો લાગુ પડતું હોત તો)
  - ગુજરાત બોર્ડ સિવાયનાં અન્ય બોર્ડમાંથી પાસ થયેલ વિદ્યાર્થીએ સૌરાષ્ટ્ર યુનીવર્સીટીમાંથી કામચાલઉ યોગ્યતા પ્રમાણપત્ર (PROVISIONAL ELIGIBILITY CERTIFICATE [PEC]) કઢાવવાનું રહેશે.

Wednesday, 04 August 2021

- ≻ પાસપોર્ટ સાઈઝ કલર ફોટો
- > વર્ષ : ૨૦૨૦-૨૧માં પ્રથમ તકમાં પાસ થયેલ વિદ્યાર્થીઓને હાલમાં વહેલા તે પહેલાનાં ધોરણે પ્રવેશ આપવામાં આવશે.
- > હ્રાલ જે વિદ્યાર્થીએ જે પ્રવાહમાંથી ધોરણ-૧૨ પાસ કરેલ હશે તે પ્રવાહમાં જ પ્રવેશ પાત્ર બનશે.

<u>ઓનલાઈન ફોર્મ ભરાઈ ગયા બાદ નીચે મુજબની તારીખોમાં ફોર્મ કોલેજ</u> <u>ખાતે રૂબરૂ જમા કરાવવાના રહેશે.</u>

| •• ગુન જેના કરાબબાળા લારાબ •• |                          |  |  |  |  |  |  |
|-------------------------------|--------------------------|--|--|--|--|--|--|
| B.Com sem-1                   | 23/08/2021 થી 24/08/2021 |  |  |  |  |  |  |
| <b>B.A. sem-1</b>             | 25/08/2021 થી 26/08/2021 |  |  |  |  |  |  |

## : <u>ફોર્મ જમા કરાવવાની તારીખ </u>

# ≻ ફોર્મ જમા કરાવવાનો સમય ૧૦ : ૦૦ થી ૧ર : ૦૦

દરેક વિદ્યાર્થીએ ધોરણ-૧૨ ની તમામ પ્રયત્નોની ઓરીજીનલ માર્કશીટ લઈને આવવાનું રહેશે.

• <mark>ઓરીજીનલ માર્કશીટ કોલેજમાં જમા કરાવવાની</mark>

<mark>હોવાથી દરેક વિદ્યાર્થીએ ઝેરોક્ષ કરવી લેવી.</mark>

weanesaay, 04 August 2021

## ::બધા જ ડોક્યુમેન્ટ્સ નીચે દર્શાવેલ ક્રમમાં સ્વપ્રામાણિત કરીને

જોડવા ફરજિયાત છે.(બે સેટ અલગ અલગ બનાવવા )

- > COGENT ફોર્મની ઝેરોક્ષ નકલ
- > ધો.૧૨ માર્કશીટની નકલ (તમામ પ્રયત્નોની માર્કશીટ) ઝેરોક્ષ નકલ ૦૨
- > ધો.૧૦ માર્કશીટની નકલ (તમામ પ્રયત્નોની માર્કશીટ) ઝેરોક્ષ નકલ ૦૨
- > શાળા છોડ્યાનું પ્રમાણપત્ર ઝેરોક્ષ નકલ ૦૨
- > ધો.૧૨ ટ્રાચલ સર્ટી (ધોરણ-૧૨માં અભ્યાસ કરેલ શાળામાંથી કઢાવવાનું ૨ દેશે.)
- ઝેરોક્ષ નકલ ૦૨
  - 🕨 આધારકાર્ડ ઝેરોક્ષ નકલ ૦૨
  - > જાતિનું પ્રમાણપત્ર (SC/ST/OBC/EWS) ઝેરોક્ષ નકલ ૦૨
  - > નોન ક્રીમીલેયર સર્ટિફિકેટ (માત્ર OBC માટે ૦૧/૦૪/૨૦૨૦ પછીનું) ઝેરોક્ષ નકલ - ૦૨
  - > શારીરિક અશક્તતાનું પ્રમાણપત્ર (જો લાગુ પડતું હોત તો) ઝેરોક્ષ નકલ ૦૨
  - ગુજરાત બોર્ડ સિવાયનાં અન્ય બોર્ડમાંથી પાસ થયેલ વિદ્યાર્થીએ સૌરાષ્ટ્ર યુનીવર્સીટીમાંથી કામચાલઉ યોગ્યતા પ્રમાણપત્ર (PROVISIONAL ELIGIBILITY CERTIFICATE [PEC]) કઢાવવાનું રહેશે. - ઝેરોક્ષ નકલ - ૦૨
  - > પાસપોર્ટ સાઈઝ કલર ફોટો ૦૨ નંગ
  - > એક ફોટો પાછળ વિદ્યાર્થીનું પુરુનામ અને બી.એ./બી.કોમ. લખવાનું રહેશે.
- બધા ડોકયુમેન્ટસની એક કોપી આપને આપેલ એડમિશન ફોર્મ સાથે
   જોડવી. એક કોપી અલગથી આપવી.
- તમામ ડોક્યુમેન્ટસ ઉપરોક્ત ક્રમમાં જ ગોઠવીને જોડવાના રહેશે.
- પ્રવેશ માટે આચાર્યશ્રી અને પ્રવેશ કમિટીનો નિર્ણય આખરી ગણાશે.

Wednesday, 04 August 2021

- કોલેજનાં બી.એ.નાં વિષયોની યાદી નીચે મુજબ છે :
  - (૧) ગુજરાતી (૫) સમાજશાસ્ત્ર
  - (૨) હિન્દી (૬) અર્થશાસ્ત્ર
  - (૩) સંસ્કૃત (૭) ઈતિહાસ
  - (૪) અંગ્રેજી
- <u>કોલેજનાં બી.કોમ.નાં વિષયોની યાદી નીચે મુજબ છે :</u>

Foundation / Language: English – 1 Principles of Micro Economics - 1 Financial Accounting – 1 Company Low – 1 Business Organisation & Management – 1 [B.O.M.] Entrepreneurship – 1 SSP – 1 Elective – 1: Business Management (Personal Management) OR ACCOUNTING

- પ્રવેશ ફી (સેમેસ્ટર ૧ માટે)
   BOYS માટે ફી ૯૦૦/ GIRLS માટે ફી ૩૦૦/-
- સરકારશ્રી અને સૌરાષ્ટ્ર યુનિવર્સિટીનાં ધારાધોરણ મુજબ ફી નાં માળખામાં ફેરફાર થઈ શકે છે.

Wednesday, 04 August 2021

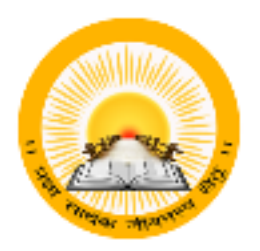

## For, New Batch of 2021-22

URL : <u>https://student.gujgov.edu.in</u>

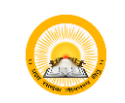

# (S) UDAYAM-COGENT

### Table of Contents

| 1. | New   | Registration Process                                                                | 2 |
|----|-------|-------------------------------------------------------------------------------------|---|
|    | 1.1   | Registration Instruction                                                            | 2 |
|    | 1.2   | Sign up for COGENT Online Fees Payment                                              | 2 |
|    | 1.3   | Verification with OTP                                                               | 3 |
|    | 1.4   | Purpose Selection "Fees Payment"                                                    | 4 |
|    | 1.5   | Login                                                                               | 5 |
| 2. | Basic | registration for student                                                            | 6 |
|    | 2.1   | Student will enter information regarding personal detail.                           | 6 |
|    | 2.2   | Student will upload relevant documents                                              | 7 |
|    | 2.3   | Student will fill institute detail                                                  | 7 |
|    | 2.4   | Student will lock their profile                                                     | 8 |
| 3. | Stud  | ent SSO DASHBOARD (All information, Status of Profile Validation & Fees Validation) | 9 |

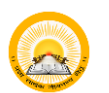

## S UDAYAM-COGENT

### 1. New Registration Process

#### **Registration Instruction** 1.1

• Read instruction carefully before starting registration.

| <ul> <li>Dear Student,</li> <li>Welcome to the COGENT Online Fees Portal. This portal provides you a platform for online payment of your college fees. Read carefully instructions given below for your registration and for filling up the required form. Keep the following documents (Soft copy/Scanned copy) and other details, ready with you before sign up and login.</li> <li>Keep the following documents (Soft copy/Scanned copy) and other details, ready with you before sign up and login.</li> <li>Passport size photo(Less than 50KB in size and in JPG format).</li> </ul> Registration Steps <ol> <li>First sign up with your email Id and mobile number.</li> <li>After successful sign up, login with your email id and password.</li> <li>Fill up the required personal details, institute details, upload the required documents and result details and submit the form.</li> <li>After submission of the form, your unique ID will be generated.</li> <li>Note down the unique ID and keep it safe with you.</li> <li>After this process is over, your form will be verified by your College and you will receive a message and link for online payment of fees on your email Id and mobile number. </li> <li>Pay the online fees through the link sent to you.</li> <li>If your form is rejected by your college, then you will be notify by email and message.</li> <li>Then you will have to fill or edit the form again and make the required changes.</li> </ol> |                                                                                                    | INSTRUCTIONS                                                                                                    |
|----------------------------------------------------------------------------------------------------|----------------------------------------------------------------------------------------------------|----------------------------------------------------------------------------------------------------|
| <ul> <li>Welcome to the COGENT Online Fees Portal. This portal provides you a platform for online payment of your college fees. Read carefully instructions given below for your registration and for filling up the required form. Keep the following documents (Soft copy/Scanned copy) and other details, ready with you before sign up and login.</li> <li>Keep the following documents (Soft copy/Scanned copy) and other details, ready with you before sign up and login.</li> <li>Passport size photo(Less than 50KB in size and in JPG format).</li> </ul> Registration Steps <ol> <li>First sign up with your email Id and mobile number.</li> <li>After submission of the form, your unique ID will be generated.</li> <li>Note down the unique ID and keep it safe with you.</li> <li>After this process is over, your form will be verified by your College and you will receive a message and link for online payment of fees on your email Id and mobile number. Pay the online fees through the link sent to you. If your form is rejected by your college, then you will be notify by email and message. Then you will have to fill or edit the form again and make the required changes.</li></ol>                                                                                                    | Dear Student,                                                                                                    |                                                                                                    |
| <ul> <li>Keep the following documents (Soft copy/Scanned copy) and other details, ready with you before sign up and login.</li> <li>Passport size photo(Less than 50KB in size and in JPG format).</li> <li>Registration Steps <ol> <li>First sign up with your email Id and mobile number.</li> <li>After successful sign up, login with your email id and password.</li> <li>Fill up the required personal details, institute details, upload the required documents and result details and submit the form.</li> <li>After submission of the form, your unique ID will be generated.</li> <li>Note down the unique ID and keep it safe with you.</li> <li>After this process is over, your form will be verified by your College and you will receive a message and link for online payment of fees on your email Id and mobile number.</li> <li>Pay the online fees through the link sent to you.</li> <li>If your form is rejected by your college, then you will be notify by email and message.</li> <li>The you will have to fill or edit the form again and make the required changes.</li> </ol> </li> </ul>                                                                                                    | Welcome to the COGENT Online Fees Portal. This j<br>below for your registration and for filling up the required f<br>up and login.                        | portal provides you a platform for online payment of your college fees. Read carefully instructions giver<br>orm. Keep the following documents (Soft copy/Scanned copy) and other details, ready with you before sign |
| <ul> <li>Passport size photo(Less than 50KB in size and in JPG format).</li> <li>Registration Steps <ol> <li>First sign up with your email Id and mobile number.</li> <li>After successful sign up, login with your email id and password.</li> <li>Fill up the required personal details, institute details, upload the required documents and result details and submit the form.</li> <li>After submission of the form, your unique ID will be generated.</li> <li>Note down the unique ID and keep it safe with you.</li> <li>After this process is over, your form will be verified by your College and you will receive a message and link for online payment of fees on your email Id and mobile number.</li> <li>Pay the online fees through the link sent to you.</li> <li>If your form is rejected by your college, then you will be notify by email and message.</li> <li>Then you will have to fill or edit the form again and make the required changes.</li> </ol> </li> </ul>                                                                                                    | Keep the following documents (Soft copy/Scanned copy) a                                                                                                   | nd other details, ready with you before sign up and login.                                                                                                    |
| <ol> <li>First sign up with your email Id and mobile number.</li> <li>First sign up with your email Id and mobile number.</li> <li>After successful sign up, login with your email id and password.</li> <li>Fill up the required personal details, institute details, upload the required documents and result details and submit the form.</li> <li>After submission of the form, your unique ID will be generated.</li> <li>Note down the unique ID and keep it safe with you.</li> <li>After this process is over, your form will be verified by your College and you will receive a message and link for online payment of fees on your email Id and mobile number.</li> <li>Pay the online fees through the link sent to you.</li> <li>If your form is rejected by your college, then you will be notify by email and message.</li> <li>Then you will have to fill or edit the form again and make the required changes.</li> </ol>                                                                                                    | Passport size photo(Less than 50KB in size and in JF                                                                                                    | 'G format).                                                                                                    |
| <ol> <li>First sign up with your email Id and mobile number.</li> <li>After successful sign up, login with your email id and password.</li> <li>Fill up the required personal details, institute details, upload the required documents and result details and submit the form.</li> <li>After submission of the form, your unique ID will be generated.</li> <li>Note down the unique ID and keep it safe with you.</li> <li>After this process is over, your form will be verified by your College and you will receive a message and link for online payment of fees on your email Id and mobile number.</li> <li>Pay the online fees through the link sent to you.</li> <li>If your form is rejected by your college, then you will be notify by email and message.</li> <li>Then you will have to fill or edit the form again and make the required changes.</li> </ol>                                                                                                    | Registration Steps                                                                                                    |                                                                                                    |
| <ol> <li>After successful sign up, login with your email id and password.</li> <li>Fill up the required personal details, institute details, upload the required documents and result details and submit the form.</li> <li>After submission of the form, your unique ID will be generated.</li> <li>Note down the unique ID and keep it safe with you.</li> <li>After this process is over, your form will be verified by your College and you will receive a message and link for online payment of fees on your email Id and mobile number.</li> <li>Pay the online fees through the link sent to you.</li> <li>If your form is rejected by your college, then you will be notify by email and message.</li> <li>Then you will have to fill or edit the form again and make the required changes.</li> </ol>                                                                                                    | 1. First sign up with your email Id and mobile number.                                                                                                    |                                                                                                    |
| <ol> <li>Fill up the required personal details, institute details, upload the required documents and result details and submit the form.</li> <li>After submission of the form, your unique ID will be generated.</li> <li>Note down the unique ID and keep it safe with you.</li> <li>After this process is over, your form will be verified by your College and you will receive a message and link for online payment of fees on your email Id and mobile number.</li> <li>Pay the online fees through the link sent to you.</li> <li>If your form is rejected by your college, then you will be notify by email and message.</li> <li>Then you will have to fill or edit the form again and make the required changes.</li> </ol>                                                                                                    | 2. After successful sign up, login with your email id and                                                                                                 | d password.                                                                                                    |
| <ol> <li>After submission of the form, your unique ID will be generated.</li> <li>Note down the unique ID and keep it safe with you.</li> <li>After this process is over, your form will be verified by your College and you will receive a message and link for online payment of fees on your email Id and mobile number.</li> <li>Pay the online fees through the link sent to you.</li> <li>If your form is rejected by your college, then you will be notify by email and message.</li> <li>Then you will have to fill or edit the form again and make the required changes.</li> </ol>                                                                                                    | 3. Fill up the required personal details, institute details,                                                                                              | upload the required documents and result details and submit the form.                                                                                                    |
| <ol> <li>Note down the unique ID and keep it safe with you.</li> <li>After this process is over, your form will be verified by your College and you will receive a message and link for online payment of fees on your email Id and mobile number.</li> <li>Pay the online fees through the link sent to you.</li> <li>If your form is rejected by your college, then you will be notify by email and message.</li> <li>Then you will have to fill or edit the form again and make the required changes.</li> </ol>                                                                                                    | 4. After submission of the form, your unique ID will be                                                                                                   | generated.                                                                                                    |
| <ol> <li>Pay the online fees through the link sent to you.</li> <li>If your form is rejected by your college, then you will be notify by email and message.</li> <li>Then you will have to fill or edit the form again and make the required changes.</li> </ol>                                                                                                    | <ol> <li>Note down the unique ID and keep it safe with you.</li> <li>After this process is over, your form will be verified<br/>mobile number.</li> </ol> | by your College and you will receive a message and link for online payment of fees on your email Id and                                                                                                    |
| <ol> <li>8. If your form is rejected by your college, then you will be notify by email and message.</li> <li>9. Then you will have to fill or edit the form again and make the required changes.</li> </ol>                                                                                                    | 7. Pay the online fees through the link sent to you.                                                                                                    |                                                                                                    |
| 9. Then you will have to fill or edit the form again and make the required changes.                                                                                                    | 8. If your form is rejected by your college, then you will                                                                                                | ll be notify by email and message.                                                                                                    |
|                                                                                                    | 9. Then you will have to fill or edit the form again and                                                                                                  | make the required changes.                                                                                                    |

#### Sign up for COGENT Online Fees Payment 1.2

Please, Use your active Email-Id and Mobile Number for registration. Where you will • get your OTP verification code.

| A Contraction of the second     |  |
|---------------------------------|--|
| COGENT                          |  |
| 🖻 Your Email Address            |  |
| Q Your Mobile No                |  |
| & Enter Password                |  |
| & Confirm Password              |  |
| REGISTER                        |  |
| Already have an account ? Login |  |

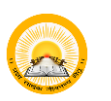

# OUDAYAM-COGENT

#### Verification with OTP 1.3

Enter you generated OTP verification code to verify your Email-Id and Mobile • number.

|   | COGENT                             |
|---|------------------------------------|
|   | Verify Your Details                |
|   | We have sent OTP to your mail id   |
| C | 3 Enter Mail OTP                   |
|   | We have sent OTP to your moblie no |
|   | Enter Mobile OTP                   |
|   |                                    |
|   | VERIFY                             |
|   | resend OTP                         |
|   | Already have an account ? Login    |

INSTRUCTION

Collection Portal.

university.

1. Select purpose "Fees Payment" if you are registering from Gover Higher Education Colleges and want to pay your fees through Online Fees

2. Select purpose "SSIP" if you are working/ have worked on SSIP Project and you have got mult from your institute coordinator 3. During registration select your proper institute type/f you belong to engineering field than select "Govt-Technical Option" as institute type and after select your proper institute from list.If you belong to higher educational institute than select "Govt-Higher Option" as institute type and select your proper institute from listif your programe is directly running under university than and only then select "University" as your institute type and than select your

4. In case of any query during purpose selection during registration kindly contact your institute or COGENT Student SSO Portal Help line number.

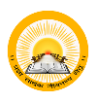

### 🙈 | UDAYAM-COGENT

#### Purpose Selection "Fees Payment" 1.4

Choose your purpose from below screen. For online fee payment choose Fees • Payment and Search and Select Relevant Institute.

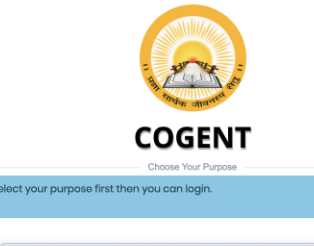

Startup / innovation (SSIP)

#### સૂચનાઓ

સ્પૂરમાં આગ નીવેને સુરબા પ્રત્મ પૂર્વલ થાંધીને ત્યારા જુરુદ્રેશન પાનેને ચીગ્ય હેતુ પાંસ કશે. 9 બે બ બે બધા વિક્વાની સરકારી કોલેપક વિધાર્થી તરીકે જુરુદ્વેશન કરવા ધરાવાં વોળ અને ઓનવાઈન માઢાયથી 'ઓનવાઈન કીશ કલેકલન પોંડા પૈય હી ભરવા માંગતા થેના વી 'ભરક Poyment' વેનુ પાકંક કો. 9 બે બે બે 550 મેંગેલ્સ પ્રચાર કરી કરા ચોહ સાથવા કોન વોથ અને અને બનવી સંસામના કો-ઓરીનેટર પાકંત જુરુદ્વેશન વાળ વાં-પોલા ખાનેલ બોલ તો 'SSB' હેતુ પાંસ કશે. 3) શુરુદ્વેશન કરવી ભરખ વેલાં કોઈ મેં તેનું પાસંક કરો. 3) જુરુદેશન કરવી ભરખ વેલાં કો અને નાર્ગર તેને બે બીંચ વિદ્યારાં કોળને વિકલ બાં સાથા તેને તો બન્ટોટ્યુટ ટાવેન બીકી ની અંદર 'બેલ્લન પ્રોત્સ' કોન અને વાર્શ અને નાર્ગર તેને બી બાદ વિદ્યાર અંગરી વિકલ બાંચ સાથા તેને તો બન્ટોટ્યુટ ટાવેન બીકી 'બેલ્લન પાંસ કોન અને લાસ્યા બાંચ તે બે બીંચ વિદ્યારાં કોળને સાથાય તાથે તે તો બન્ટોટ્યુટ ટાવેન બીકી ની અંદર આવતો બોલ તે એ તે ને શ્વરનેટ્યુટ ટાવેન બીફી 'ખાંચના કો અને ભારત ભાર્થ વી બોલ પાંસ કોન એ નાસ્યાર ભારતી ને બંધરી આવ્યો છે. 'બે જુરુદ્વેશન દરવામ હેતુ પાંસ કરવા દરવામ કોઈ પુરંકતી થાયતા તો તમારી કોલેપ કાયલ વાળ 'COGENT Studomt SSO Portar' હેલવામાન નંતર પર સાંકે કરો.

#### INSTRUCTION

1. Select purpose "Fees Payment" if you are registering from Governe Higher Education Colleges and want to pay your fees through Online Fees Collection Portal.

2. Select purpose "SSIP" if you are working/ have worked on SSIP Project and you have got mail from your institute coordinator 3. During registration select your proper institute type. If you belong to

engineering field than select "Govt-Technical Option" as institute type and after select your proper institute from listif you belong to higher educational institute than select "Govt-Higher Option" as institute type and select your proper institute from list.If your programe is directly running under university than and only then select "University" as your institute type and than select your university.

4. In case of any query during purpose selection during registration kindly contact your institute or COGENT Student SSO Portal Help line number

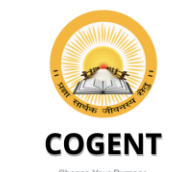

#### elect your purpose first then you can loain

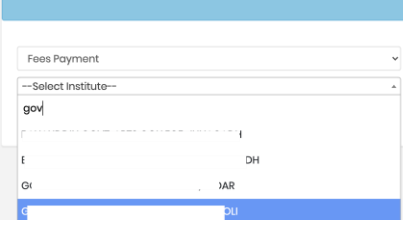

#### સૂચનાઓ

પુરવ માળ્યો નીબેને સુરક્ષમાં પ્રક્રમ પૂર્વક વાંધીને ત્યારા જુરુટ્ટેકમ માર્ટતે વોચ્ચ હેતુ પાસં કરો. • પે વાં પંચાર શિક્ષ્યનો સરકારી કોલેપના વિચાર્ગ તેલે Toos Poymont' હતુ પાસં કરો. • પે વાં વે 350 મોર્ગેક્ટ પર કામ કહે 28 વાં હેવ મળવા કોલ વો અને તેનને તથવી સંસ્થાન કો-ઓર્ડીનેટર મારફલે જુરુટ્ટેકમ વાલ મંગેલા બંધ બંધ ની '550' હતું પાસં કરો વાં 150' વે વાં પાસં કરો • 3) જુરેટ્ટર કરવી વખતે વર્ષ એ એન્સીમોર્ટ્સન કરવા વિચાર્થી વાં તાં ઇન્ટરેટરૂટ રાઇપ તરીકે 'Covt-Toohnicol' વિકલ્પ પાસં કો અને ભારતાય વાં કે 150' ને પુંચાર કરતા નિધાર્થી વાં તાં છંન્ટરેટરૂટ રાઇપ તરીકે 'Covt-Toohnicol' વિકલ્પ પાસં કો એને ભારતાય વાં કો વે બંધ અને સારકાર તમાં વી લોધ પાસં કરો તો નામાં પ્રેમળા તે વાં તો વાં ત્યરિક્ટ્ર ટાઇપ તરીકે 'Covt-Toohnicol' વિકલ્પ 'Covt-Higher' કિસ્ટપ પાસં કો અને ભારકાર તમાં વી લોધ પાસં કરો તો નામાં પ્રેમળ તો પ્રેમળ સ્ટ્રીન્સીની અંદર વાલા બે વોલ લોખ ને વાં પર શરેટરૂટ ટાઇપ તરીકે 'University' Piseu પાસ કા એ અને ભારકાર તા લોધ વોર્થ બે બે નાન્સીટ વી બંધર વાલાનો વાં તો બાં બે નો વાં પર શરેટરૂટ ટાઇપ તરીકે પ્રેમળાવા તો જાગય છે ને બે બાર ભાર વોલો વિકલ્પ સંદ કો એને ભારાર ભાર્થ વી વોત્વાર્થ પાસ કા ગો જી ગુસ્ટેટમ દરસ્થાન તે વ્યુ વાં કે શ્વર દરસાર કાર્ય પુરંકતી પરાસ કો વો નામો કોલેપ બાળા 'COOBH' Student' SOO

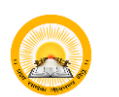

# O UDAYAM-COGENT

#### 1.5 Login

Login with your registered Email-Id or Mobile number and Password for • further process.

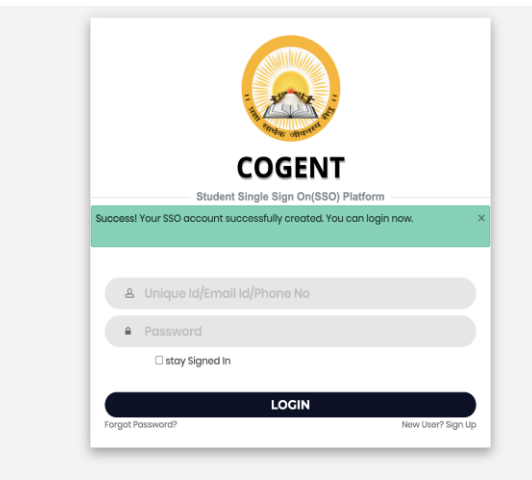

| 2. Basic<br>2.1 Stu<br><b>२.</b> содемт | registration for studer<br>Ident will enter information | nt.<br>regarding      | personal detail.        | år - |
|-----------------------------------------|---------------------------------------------------------|-----------------------|-------------------------|------|
|                                         |                                                         |                       |                         |      |
|                                         | Personal Detail Upload Documents                        |                       | tail Finish             |      |
|                                         | Basic Registration                                      |                       |                         |      |
|                                         | 📋 Board Basic Detail                                    |                       |                         |      |
|                                         | Admission Type *                                        | HSC Passing Stat      | e *                     |      |
|                                         | After HSC                                               | GUJARAT               | ~                       |      |
|                                         | HSC Board * HSC Seat No *                               | Exam Month *          | Exam Year *             |      |
|                                         | ~ ~                                                     | MAR                   | ▼ 2019                  |      |
|                                         | Enter your basic details                                | TCH DETAIL            |                         |      |
|                                         | Indicates required details                              |                       |                         |      |
|                                         |                                                         | Registered Mobile     | ≥ No                    |      |
|                                         | A Personal Info                                         |                       |                         |      |
|                                         | Student Name *                                          |                       |                         |      |
|                                         | Student Name                                            |                       |                         |      |
|                                         | Father Full Name *                                      | Gender *              |                         |      |
|                                         | SURNAME FATHERNAME GRANDFATHERNAME                      | Male                  | ~                       |      |
|                                         | Aadhar Card No                                          | Date of Birth *       |                         |      |
|                                         | Aadhar Card No                                          | Date of Birth         |                         |      |
|                                         | Nationality *                                           | Category *            | ~                       |      |
|                                         | Religion Minority                                       | Select                | Native Place *          |      |
|                                         | Hindu V Not Applical                                    | ble 🗸                 | NATIVE PLACE            |      |
|                                         | Present Address(Max 255 Character) *                    | Permanent Addre       | ss(Max 255 Character) * |      |
|                                         |                                                         |                       |                         |      |
|                                         | State *                                                 | State *               |                         |      |
|                                         | Select                                                  | ✓ Select              | ~                       |      |
|                                         | District *                                              | District *     Select | ~                       |      |
|                                         | Taluka *                                                | Taluka *              |                         |      |
|                                         | Select                                                  | ✓ Select              | ~                       |      |
|                                         | Pincode *                                               | Pincode *             |                         |      |
|                                         | Pincode                                                 | Pincode               |                         |      |
|                                         | HSC Details                                             |                       |                         |      |
|                                         | HSC School Name *                                       |                       |                         |      |
|                                         |                                                         |                       |                         |      |
|                                         | Obtained Marks * Total Marks *                          |                       | Percentile *            |      |
|                                         |                                                         |                       | 50.14                   |      |
|                                         | Additional Details                                      |                       |                         |      |
|                                         | Father Mobile No *                                      | Father Email Add      | ress                    |      |
|                                         |                                                         | Email Address         |                         |      |
|                                         | Are you living with your guardians? Oves @No            | SUBMIT                |                         |      |

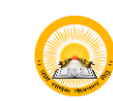

# UDAYAM-COGENT

2.2 Student will upload relevant documents.

|                                |                                                                                                    |                                                                                                    |                                                                                                    |                           | <b>&amp;</b> x |
|--------------------------------|----------------------------------------------------------------------------------------------------|----------------------------------------------------------------------------------------------------|----------------------------------------------------------------------------------------------------|---------------------------|----------------|
|                                |                                                                                                    |                                                                                                    |                                                                                                    |                           |                |
|                                | D Upload Documer                                                                                                    | ts                                                                                                    |                                                                                                    |                           |                |
|                                | Instructions for upload<br>1. It is mandatory to upload P<br>2. After selecting one file click<br>3. After uploading any docun<br>then re-upload it. | ing documents<br>assport size photo and must be less<br>c on upload button.At a time you can<br>ent if you want to change/re-upload | than 50KB in size and in jpg format.<br>upload a single file only.<br>d any document the first delete alrea | idy uploaded document and |                |
|                                | Choose Choose a file                                                                                                    | nograph()pg/)peg only)                                                                                                    |                                                                                                    | Upload                    |                |
|                                |                                                                                                    | NEX                                                                                                    | ST                                                                                                    |                           |                |
| Copyright © 2020 Education Dep | artment, Government Of Gujara                                                                                                    | t , All rights reserved.                                                                                                    |                                                                                                    |                           |                |

#### Student will fill institute detail. 2.3

| COGENT | -                                                                   |               |                                    | _                          |     |                                             |   |  | <b>≜</b> × | ው |
|--------|---------------------------------------------------------------------|---------------|------------------------------------|----------------------------|-----|---------------------------------------------|---|--|------------|---|
|        | Personal Detail                                                     | Uplo          | bad Documents                      | Institute Deta             | nil | Finish                                      |   |  |            |   |
|        | Documents detail updated succes                                     | sfully.       |                                    |                            |     |                                             | × |  |            |   |
|        | 🖞 Current Institute Detail                                          |               |                                    |                            |     |                                             |   |  |            |   |
|        | Enter your current institute detail<br>* Indicates required details | 5             |                                    |                            |     |                                             |   |  |            |   |
|        | Select Program Level *                                              |               | Institute Name *                   |                            |     |                                             |   |  |            |   |
|        | Select Program Select Program *                                     | v             | Select Semester*                   |                            | E   | nrollment No *                              | ~ |  |            |   |
|        | Select Program                                                      | ~             | Select                             | ~                          |     | ENROLLMENT NO                               |   |  |            |   |
|        | □ I agree & accept,the details of my                                | y current ins | titute entered above is co<br>SUBR | orrect and after submittin | ng  | it I will not able to modify it afterwards. |   |  |            |   |

Copyright © 2020 Education Department, Government Of Gujarat , All rights reserved.

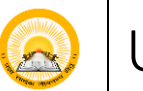

# UDAYAM-COGENT

#### Student will lock their profile. 2.4

• Students will lock their profile. After locking the profile student will get unique registration number (SSO) and student will not able to modify his/her details.

|   |                                                                                                    |                                                                                                    |                                                                                 |                                                 | <b>≜</b> × | ወ |
|---|----------------------------------------------------------------------------------------------------|----------------------------------------------------------------------------------------------------|---------------------------------------------------------------------------------|-------------------------------------------------|------------|---|
| _ |                                                                                                    |                                                                                                    |                                                                                 |                                                 |            |   |
|   | Personal Detail                                                                                                    | Upload Documents                                                                                              |                                                                                 | Finish                                          |            |   |
|   | 🖞 Lock Profile                                                                                                    |                                                                                                    |                                                                                 |                                                 |            |   |
|   | Dear, <b>Note down your uniq</b><br>subsequent processes                                                                                                    | you have successully completed<br>Your unique registration<br>ue id and keep it safe with you.!<br>s.         | d all steps of registration.<br>id is<br>t will be utilized further for fee     | s payment and all                               |            |   |
|   | Please read below give                                                                                                    | ven instruction carefully and m                                                                               | ove further to lock your profi                                                  | ile.                                            |            |   |
|   | I agree and declare<br>documents , current in<br>be able to further cha                                                                                                    | e that all the four sections of reg<br>nstitute details and semester res<br>inge details after locking my pro | istration process i.e. personal o<br>ult details those I have filled a<br>file. | details, uploaded<br>re correct and I will not  |            |   |
|   | I understand that on the interval of the interval of the in | only after locking my profile I wi<br>y institute detail section                                              | ll be eligible to be validated by                                               | y my institute which I                          |            |   |
|   | I understand that of<br>details I have submitte<br>as above.                                                                                                    | only after my institute successful<br>ed here, I will be eligible to pay                                      | ly validates my registration pro<br>fees online using unique id ger             | ofile by examining the<br>nerated and mentioned |            |   |
|   |                                                                                                    | Lock                                                                                                    | Profile                                                                         |                                                 |            |   |

Copyright © 2020 Education Department, Government Of Gujarat , All rights reserved.

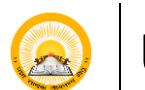

## UDAYAM-COGENT

### 3. Student SSO DASHBOARD (Student Profile, Status of Profile Validation & Fees Validation)

| COGENT                      | <b>≡</b> Home               |         |                  |          |                | 🛃 🗘 Hello |  |
|-----------------------------|-----------------------------|---------|------------------|----------|----------------|-----------|--|
| Fees Payment Dashboard      | Profile Status              |         | Profile Va       | alidated | Fees Validated |           |  |
| View Student Profile        | Locked                      | )       | Valida           | ated     |                | Pending   |  |
| * Submit Fees Payment Issue | Personal Info               |         |                  |          | Registratio    | n Id :    |  |
|                             | Student Name                |         | Father Full Name |          | Date of Birth  |           |  |
|                             | Gender                      |         | Email Address    |          | Mobile No      |           |  |
|                             | Female                      |         |                  |          |                |           |  |
|                             | Nationality                 |         | Religion         |          | Category       |           |  |
|                             | Indian                      |         | Hindu            |          | General        |           |  |
|                             | Minority                    |         | Native Place     |          |                |           |  |
|                             | Not Applicable              |         | AHMEDABAD        |          |                |           |  |
|                             | Present Address             | State   | District         | Taluka   |                | Pincode   |  |
|                             |                             | GUJARAT | Kutch            |          |                | 380054    |  |
|                             | Permenent Address State     |         | District         | Taluka   |                | Pincode   |  |
|                             |                             | GOJARAT | Kutch            |          |                | 380054    |  |
|                             | HSC Details                 |         |                  |          |                |           |  |
|                             |                             |         |                  |          |                |           |  |
|                             | Percentile                  |         | Obtained Marks   |          | Total Marks    |           |  |
|                             | 89.2                        |         | 279.0            |          | 300.0          |           |  |
|                             |                             |         |                  |          |                |           |  |
|                             | Current Institute Detail    | l       |                  |          |                |           |  |
|                             | Program Level               |         | Program          |          | Semester       |           |  |
|                             | UG<br>Institute Name        |         | LLB              |          | 3              |           |  |
|                             |                             |         |                  | Medium   |                |           |  |
|                             |                             |         |                  | ENGLISH  |                |           |  |
|                             | Enrollment Number           |         |                  |          |                |           |  |
|                             | Document Detail             |         |                  |          |                |           |  |
|                             | STUDENT_PHOTO View Document |         |                  |          |                |           |  |
|                             |                             |         |                  |          |                |           |  |